# Hierarchical Clustering and PCA Plots in Skyline Daily

January 8, 2021 Nicholas Shulman

# "Cluster" button on the Document Grid

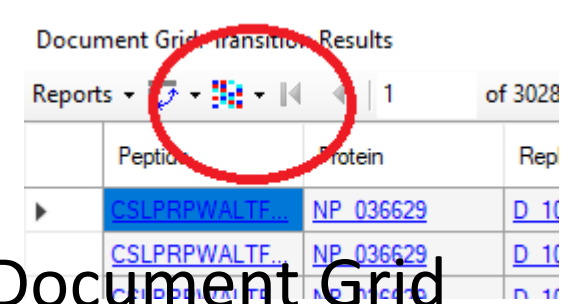

- A "Cluster" button appears on the Document Grid (and related windows) in the newest release of Skyline-Daily.
- When you push that button, Skyline will choose a set of numeric columns to perform hierarchical clustering on
- The clustering works best if some numeric columns have been pivoted by replicate

### What is hierarchical clustering?

- Finds which points are closest to each other, and then finds which points or groups of points are closest to each other.
- In this case, A&E are close to each other, and B&D are close to each other. After that, C is closer to B&D than it is to A&E.

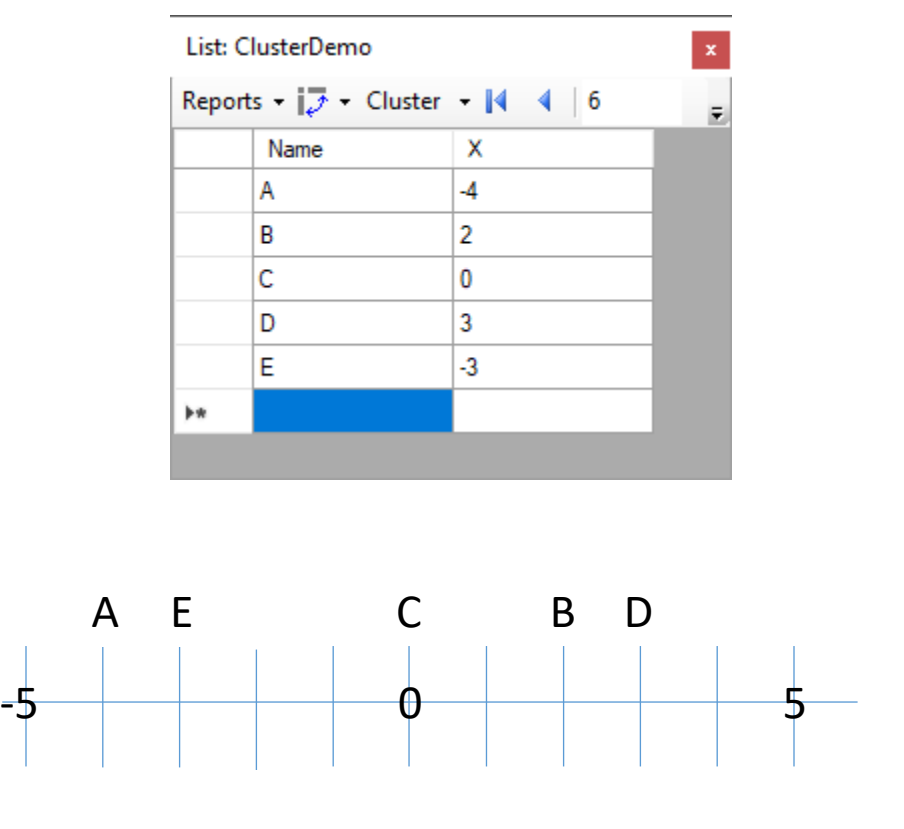

# What hierarchical clustering looks like in the Document Grid

- Rows get reordered so that the dendrogram can be drawn without the lines crossing
- Values in "Text" column get colored arbitrarily
- Values in "X" column get colored based on how far they are from zero

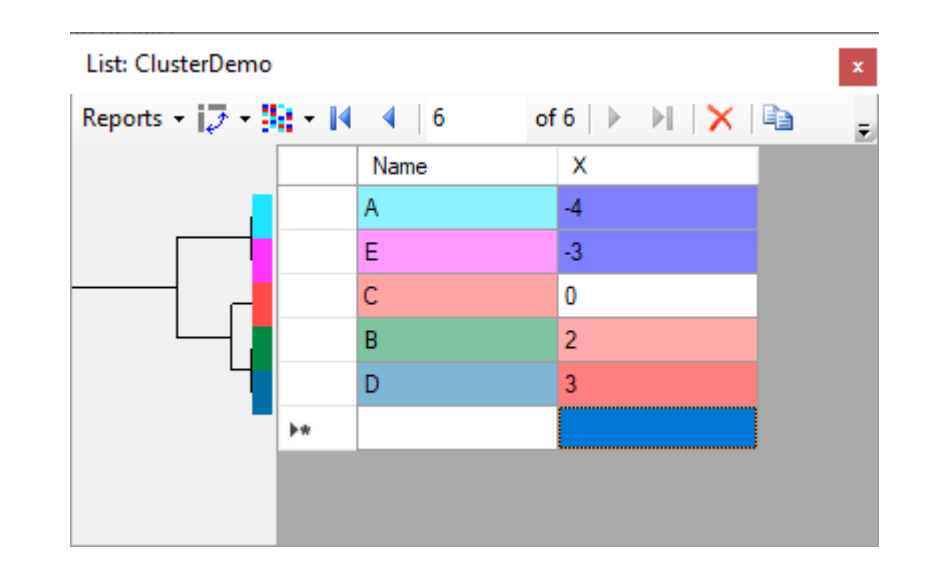

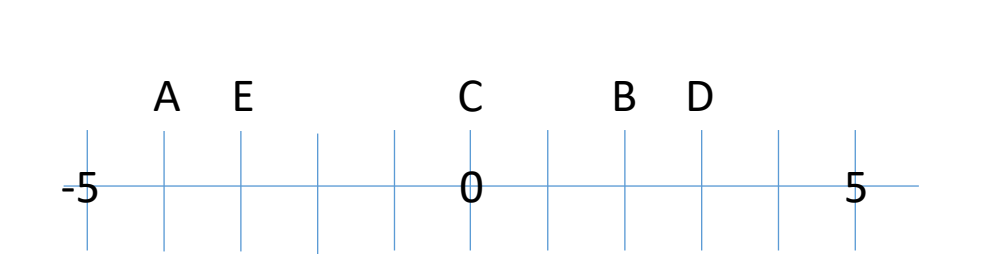

### Group Comparisons

• The Group Comparison grid in Skyline-Daily now has an additional report available "Clustered".

| Healthy/Diseased:Grid  |      |          |       |
|------------------------|------|----------|-------|
| Volcano Plot Bar Graph |      |          |       |
| Reports - 🞲 - 👫 - 🕅    |      | 1        | of 12 |
| ✓ default              |      | e        | Fo    |
| Clustered              |      | IPWAI TE | 13    |
| Customize Report       |      | EVSVACK  | 1.0   |
| Manage Reports         |      | DAGAA.   | . 0.7 |
| NID 600000             | GSVM |          | 10    |

• Also, pushing the colorful cluster button automatically switches the report from "default" to "Clustered.

## Clustered Group Comparison Report

- The "Clustered" comparison report displays the replicate abundances in separate columns.
- Hierarchical clustering is performed on the replicate columns, as well as the peptide or protein rows.

|     |                     |              |                         |                                 |                         |                         |                         |                         |                         | _            |
|-----|---------------------|--------------|-------------------------|---------------------------------|-------------------------|-------------------------|-------------------------|-------------------------|-------------------------|--------------|
|     |                     |              |                         |                                 |                         |                         |                         |                         |                         | _            |
|     | Protein             | Peptide      | Diseased Fold<br>Change | Diseased<br>Adjusted<br>P-Value | H_159_REP1<br>Abundance | H_159_REP2<br>Abundance | H_146_REP1<br>Abundance | H_146_REP2<br>Abundance | H_160_REP1<br>Abundance | H_16<br>Abun |
|     | <u>s</u>            | AFGLSSPR     | 1.97 (95% CI:1.3        | 0.0111                          | 1.8478E+0               | 1.5568E+0               | 2.5389E+0               | 2.1798E+0               | 1.7837E+0               | 1.341        |
|     | NP 620183           | LGPLVEQGR    | 3.68 (95% CI:1.9        | 0.0037                          | 8.0821E-1               | 3.2571E-1               | 1.3095E+0               | 4.4697E-1               | 3.3654E-1               | 2.172        |
| T   | <u>s</u>            | HLNGFSVPR    | 2.91 (95% CI:1.4        | 0.0212                          | 9.2903E-2               | 1.2024E-2               | 5.3223E-1               | 6.2910E-2               | 2.5264E-2               | 1.022        |
|     | XP_001067936        | SPOGLGASTAE  | 1.81 (95% CI:1.0        | 0.0550                          | 4.7749E-3               | 5.8507E-3               | 2.8985E-3               | 2.9671E-3               | 3.1524E-3               | 2.858        |
|     | NP 665722           | AEQGAYLGPLP  | 2.02 (95% CI:1.0        | 0.0560                          | 2.0482E-2               | 2.4298E-2               | 1.3541E-2               | 1.2914E-2               | 1.3276E-2               | 1.417        |
|     | NP 665722           | AISYLISGYOR  | 1.9 (95% CI:1.17        | 0.0318                          | 5.8533E-1               | 6.0935E-1               | 3.1228E-1               | 3.4984E-1               | 3.8154E-1               | 4.241        |
|     | NP_001008724        | GLIDEANQDFT  | 1.47 (95% CI:0.9        | 0.1418                          | 1.2167E-2               | 1.5085E-2               | 7.9583E-3               | 8.0401E-3               | 6.1805E-3               | 6.375        |
| 14  | NP_001008724        | SQLQEGPPEWK  | 1.47 (95% CI:1.0        | 0.0550                          | 1.1370E+0               | 1.0727E+0               | 8.3636E-1               | 7.0021E-1               | 7.9246E-1               | 8.0406       |
|     | NP 001008724        | FGSLTSNFK    | 1.47 (95% CI:1.0        | 0.0482                          | 2.1322E+0               | 2.2287E+0               | 1.4692E+0               | 1.4715E+0               | 1.5530E+0               | 1.5888       |
|     | NP 602308           | GSYNLQDLLAQ  | 1.26 (95% CI:0.7        | 0.3850                          |                         |                         | 4.8459E-3               |                         | 4.3424E-3               |              |
|     | XP_001057320        | SGYTFOLLR    | 1.31 (95% CI:0.9        | 0.1866                          | 1.5309E-1               | 1.4194E-1               | 1.2671E-1               | 1.2331E-1               | 1.0386E-1               | 1.266        |
|     | <u>XP_001057320</u> | EENGDFASFR   | 1.25 (95% CI:0.8        | 0.2370                          | 4.7771E-2               | 4.6964E-2               | 4.8843E-2               | 4.7385E-2               | 3.8908E-2               | 3.773        |
|     | NP 036629           | CSLPRPWALTF  | 1.35 (95% CI:0.8        | 0.2186                          |                         |                         | 6.0454E-3               |                         | 5.3985E-3               |              |
| 1 1 | NP 001012027        | TSDQIHFFFAK  | 1.3 (95% CI:0.84        | 0.2615                          | 7.0041E-3               | 9.1546E-3               | 6.9477E-3               | 6.9862E-3               | 5.1374E-3               | 6.890        |
|     | NP 001012027        | LOPLDFK      | 1.42 (95% CI:0.9        | 0.1657                          | 3.2153E-1               | 3.2655E-1               | 2.6015E-1               | 2.4869E-1               | 2.3815E-1               | 2.166        |
|     | NP_037001           | TACVLPAPAGP  | 1.22 (95% CI:0.9        | 0.1533                          | 1.0983E-2               | 1.3596E-2               | 9.8888E-3               | 1.1332E-2               | 1.0416E-2               | 1.046        |
|     | NP 062016           | ATGVETTLQPLR | 2.28 (95% CI:1.1        | 0.0505                          | 1.6361E-2               | 1.5013E-2               | 7.4137E-3               | 8.5737E-3               | 6.7845E-3               | 8.137        |
|     | NP 062016           | WLPSTSPVTGYR | 1.98 (95% CI:1.1        | 0.0497                          | 3.5215E-2               | 3.5632E-2               | 2.1170E-2               | 1.9682E-2               | 2.0043E-2               | 1.998        |
|     | NP 001012027        | SQLPGIIAEGR  | 1.8 (95% CI:1.12        | 0.0392                          | 9.6843E-3               | 8.8378E-3               | 8.5799E-3               | 9.3365E-3               | 6.5883E-3               | 7.672        |
|     | NP 113692           | ATETQGVNLLF  | 2.01 (95% CI:1.2        | 0.0287                          | 7.0882E-2               | 6.8975E-2               | 4.7786E-2               | 4.7447E-2               | 4.6707E-2               | 4.744        |
|     | NP 036869           | LNHQMEGLAF   | 1.95 (95% CI:1.0        | 0.0604                          | 1.1459E-2               | 1.2637E-2               | 6.9926E-3               | 8.0969E-3               | 8.1634E-3               | 8.987        |
|     | NP_001007697        | NLGVVVAPHALR | 2.1 (95% CI:1.18        | 0.0336                          | 2.0991E-2               | 2.1025E-2               | 1.5042E-2               | 1.2492E-2               | 1.3491E-2               | 1.419        |
|     | NP 445770           | CNADPGI SALL | 3 44 (95% CI-1 4        | 0.0292                          | 0.0242E-2               | 1 25655.2               | 5 0017E-2               | 5 204CE-2               | 6 72765.2               | 7 270        |

### Displaying the heat map graph

 There is a dropdown menu item from the cluster button which brings up a heat map graph.

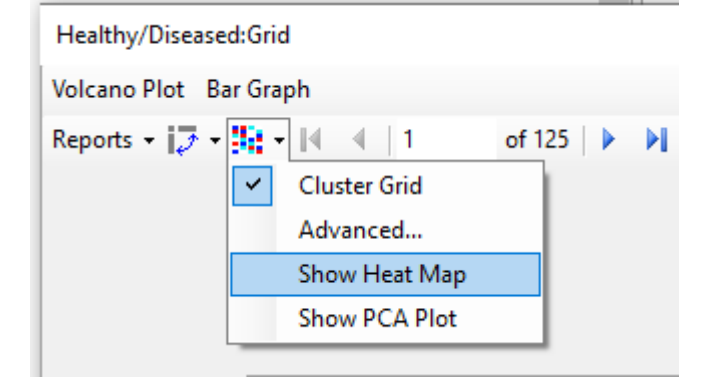

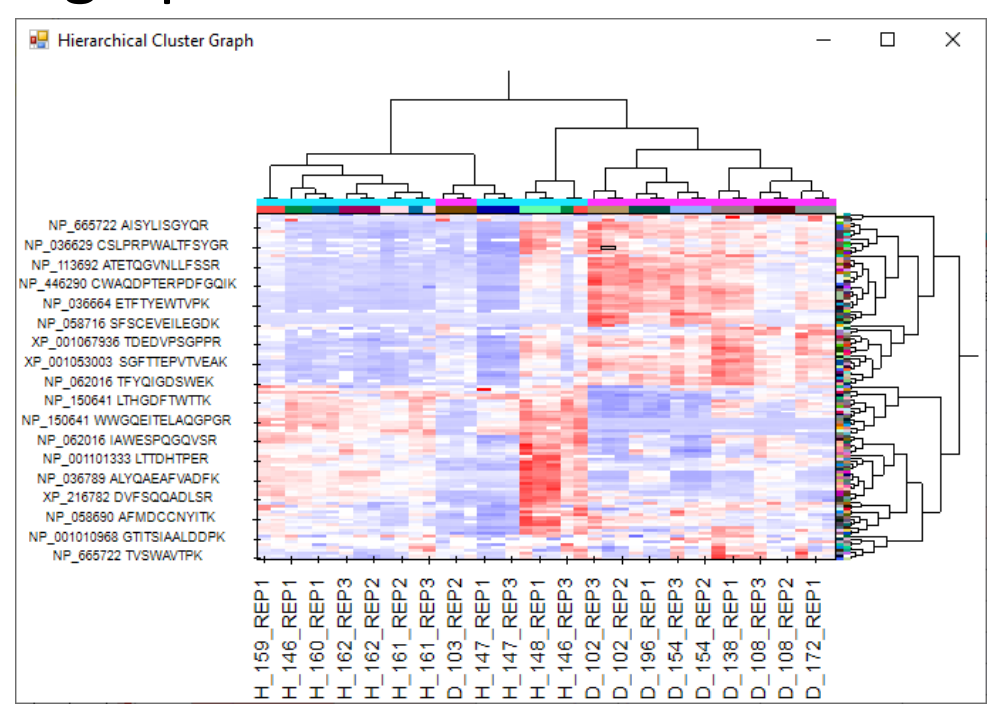